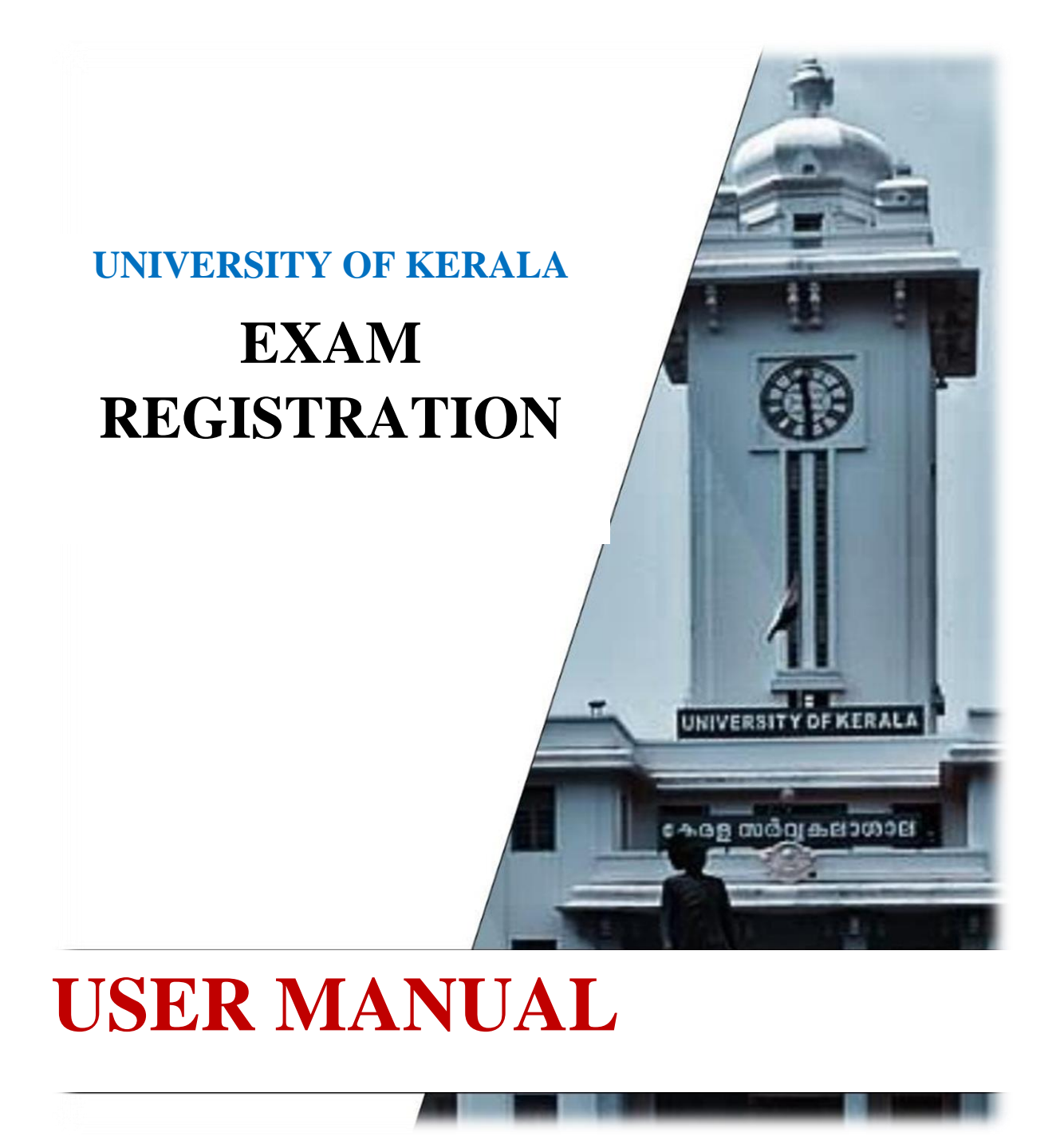

Submitted to The Department of Communication and Journalism in partial fulfilment of the requirements for the Technical Writing and Documentation course

By

Anandu.J.A, Anu.S.L, Aswin S Kumar, Jomon P

# CERTIFICATE

# KERALA UNIVERSITY EXAM REGISTRATION USER MANUAL

Submitted to The Department of Communication and Journalism in partial fulfilment of the requirements for Technical Writing and Documentation course.

By

Anandu.J.A:- 81920635002 Anu.S.L:- 81920635005 Aswin S Kumar: - 81920635008 Jomon P: - 81920635018

Certified bonafide work

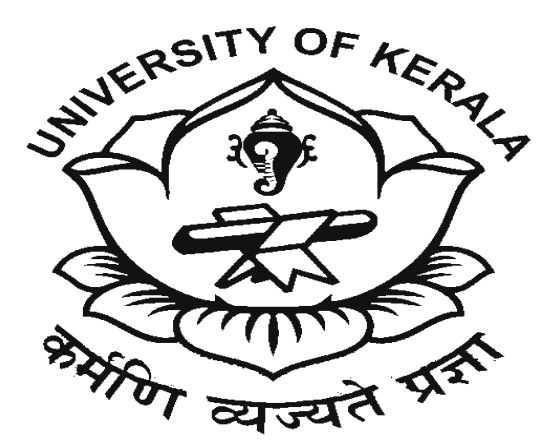

Department of Communication and Journalism University of Kerala Thiruvananthapuram 2022

# **Acknowledgement**

We would like to express our deep sense of gratitude to our guide, Dr. Rajesh Kumar BM, Assistant professor, Department of Communication and Journalism, University of Kerala for guiding us through the course of this project.

We would like to express our sincere thanks to Suresh KS, Head of the department and other faculties of the department.

Anandu.J.A Anu.S.L Aswin S Kumar Jomon P

# **General Cautions**

• Log into the official website as all the information is available in the official site.

• Provide details as per your official certificate or form or else the registration will be rejected.

• All the details should be carefully provided by cross checking.

• Make use of Net Banking or UPI Payment method for transactions greater than 2000.

- Keep your phone nearby to receive OTP.
- Captcha case sensitive.

• While you're getting connected to the payment system. Do not click 'Refresh' or 'Back' button.

• For payments via Credit/Debit Card, the OTP will only be valid for 5 minutes; the page will expire after that.

• UPI payment should be made within 10 minutes of initiation.

• If the transaction. Status is still shown as in 'PENDING', it would automatically change to either 'SUCCESS' or 'FAIL' within one hour.

• If the transaction fails, and money is debited from your account, it will be refunded within 4 or 5 business days. And if the transaction fails repeatedly, use a different payment mode.

• Always logout after you've completed your task.

# **Table of Contents**

- 1. <u>Introduction</u>
- 2. <u>Abbreviations</u>
- 3. <u>Chapters</u>
  - (i) <u>Student Login</u>
  - (ii) <u>Exam Registration</u>
  - (iii) <u>Payment</u>
- 4. <u>FAQ's</u>
- 5. <u>Contact Information</u>

# **INTRODUCTION**

# Kerala University Exam Registration

Kerala University Exam Registration is done via <u>https://www.keralauniversity.ac.in/</u> website. The website helps the students, faculties and other users to access every bit of information regarding the University such as; inquiring about the courses offered, publication of results, Payment of fee, Exam registration, notifications, among many other options.

This user manual aims to provide guidance to the users who wish to access the website for registration of exams. It contains step by step details illustrating the exam registration of Kerala University for the students who come across the process for the first time and for those who find it difficult to navigate through the registration process.

## Page | **6**

# **ABBREVIATIONS**

- 1. Bank Ref. No. Bank reference number
- 2. BHIM UPI Bharat Interface for Money Unified Payments Interface
- 3. CVV/CVC -Card Verification Value/Code
- 4. GSTIN Goods and Service Tax Identification Number
- 5. ePay Txn No. Electronic Payment Transaction Number
- 6. OTP One-time password
- 7. SBI State Bank of India

# **CHAPTERS**

# **CHAPTER -1**

# Student Login

In this chapter, we guide the students to log in to the Kerala University Student login portal by following a few steps to register for the examination.

#### <u>Step 1:</u>

Open any browser (**Google chrome, Mozilla Firefox etc.**) on your mobile or computer by clicking on the icon as shown in the image below.

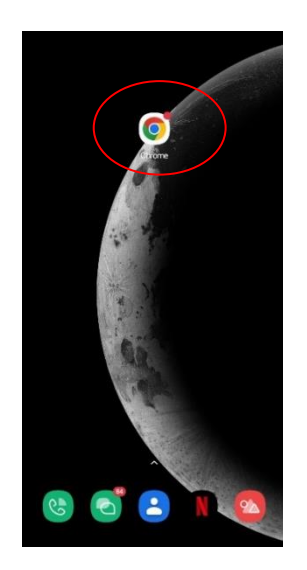

#### **Step 2:**

In the search bar, enter the URL <u>www.keralauniversity.ac.in</u> or enter the text **"Kerala University"** to open the University of Kerala web portal.

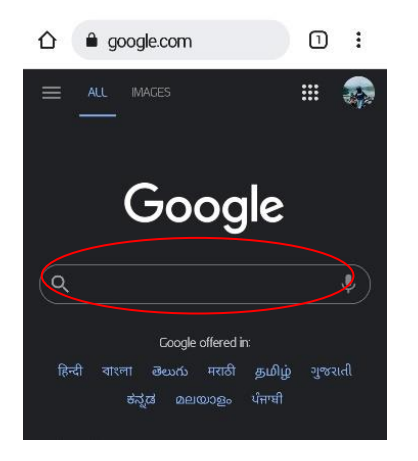

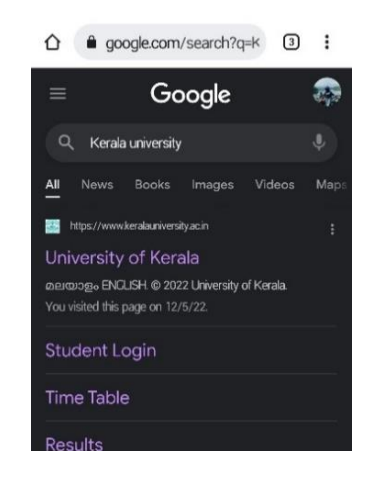

#### <u>Step 3:</u>

Click on the **"University of Kerala"** official website from the search result. Upon successfully entering to University of Kerala web portal choose your preferred language either to English or Malayalam.

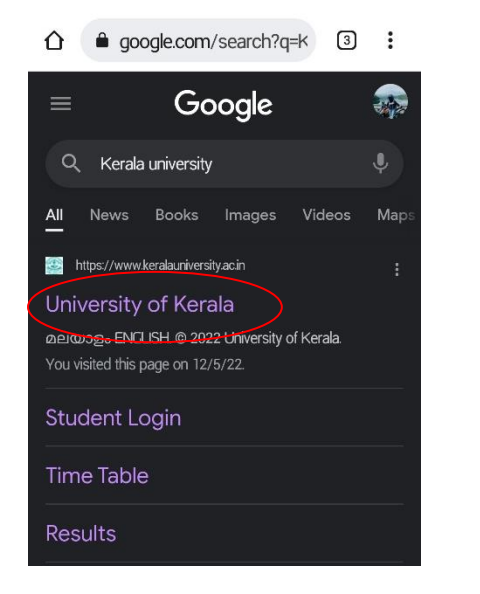

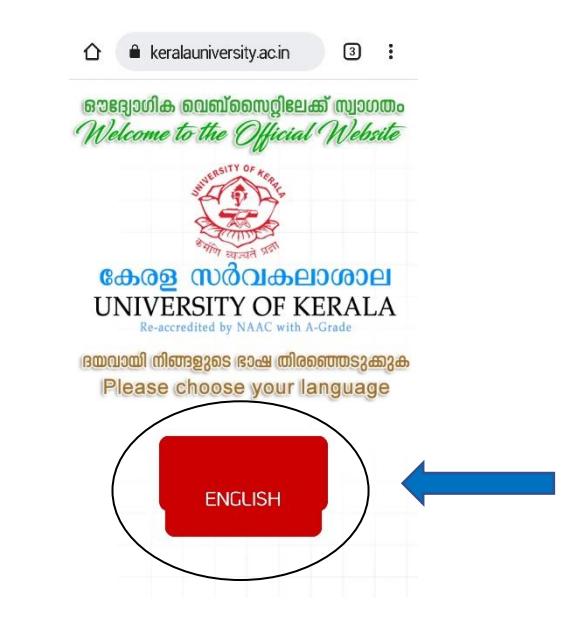

#### <u>Step 4:</u>

Following, the home page opens. From the home page, click on "**Registration**" that comes under examination as shown in the image below.

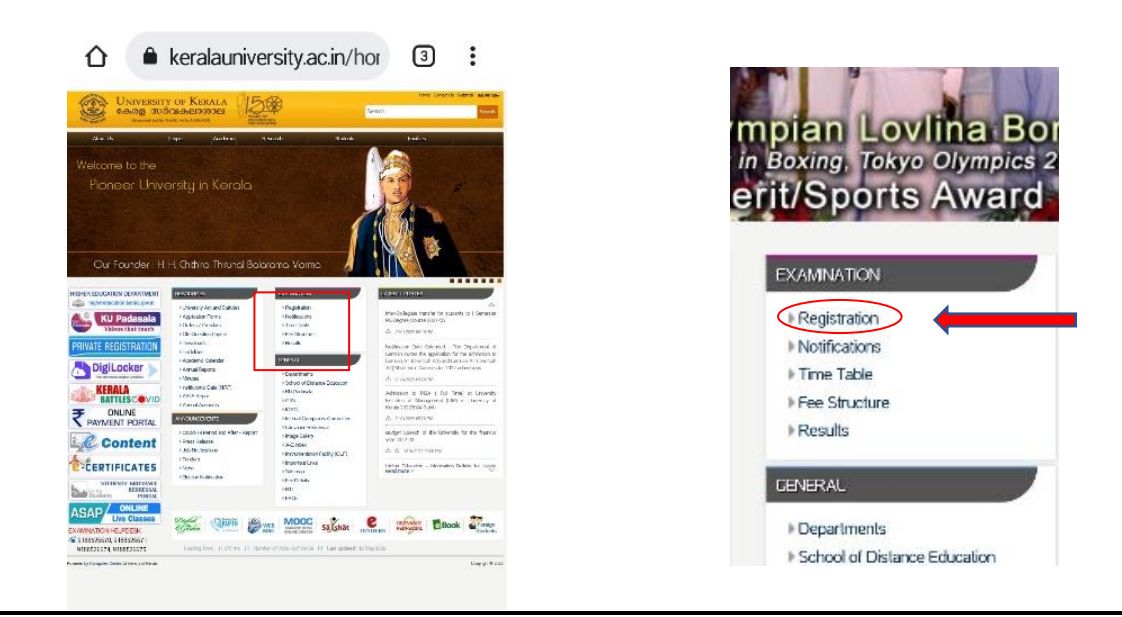

#### Step 5:

The following Kerala University Examination Page opens. Click on "**student**" from the menu bar just below the left side of your browse's menu bar.

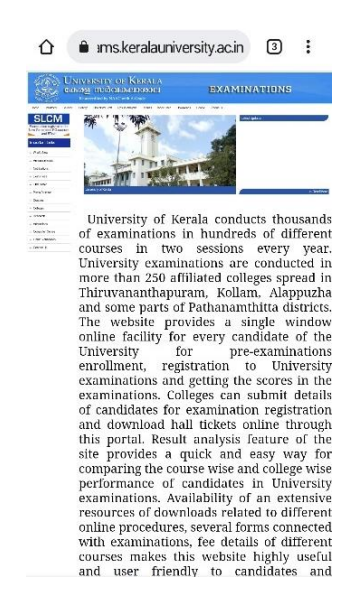

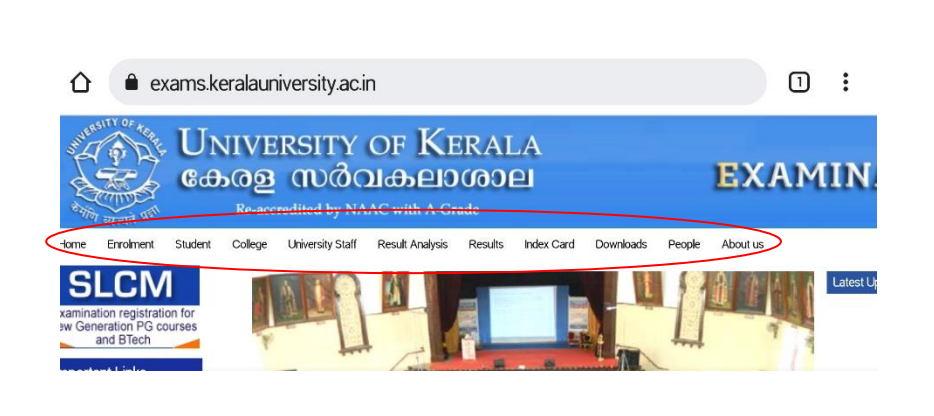

Enter code here

Login Forgot Password?

#### **Step 6:**

Following a page named "**student login**" opens where the student is asked to fill certain details like course category, course, candidate code, password and cache in order to login.

| SLCM                              | shoarri Logn               | - Course Cate |
|-----------------------------------|----------------------------|---------------|
| pathof Jaka                       | Carrettinger               | - Course -    |
| Value                             | Condition Date.<br>Demandr | Candidate Cod |
| i tang<br>Bagai<br>Bang ya        | 1071077 😂 bis notice.      | Password      |
| na in Gale<br>an Artaba<br>Analas | Sold on some               | S SUFER       |
|                                   |                            |               |

## <u>Step 7:</u>

In the login box, select the respective **course category** of the student

| LLM   | 0 |
|-------|---|
| B Sc  | 0 |
| BBA   | 0 |
| BCom  | 0 |
| BA    | ۲ |
| BCA   | 0 |
| BPA   | 0 |
| BSW   | 0 |
| BEd   | 0 |
| M.Ed. | 0 |
| MPEd  | 0 |

| $\langle$ | BA ~               |
|-----------|--------------------|
|           | - Specialization - |
|           | Candidate Code     |
|           | Password_          |
|           | Enter code here    |
|           | Login              |

## <u>Step 8:</u>

In the login box, select the course **specialization** of the student from the list as shown in the picture below.

| - Specialization -                              | 0                                                                                                    |                                                                                                    |                                                                                                    |
|-------------------------------------------------|----------------------------------------------------------------------------------------------------|----------------------------------------------------------------------------------------------------|----------------------------------------------------------------------------------------------------|
| BA Philosophy                                   | 0                                                                                                    |                                                                                                    |                                                                                                    |
| BA Physical Education                           | 0                                                                                                    |                                                                                                    | Ch                                                                                                    |
| BA Sanskrit General                             | 0                                                                                                    |                                                                                                    | Su                                                                                                    |
| BA Sanskrit Special                             | 0                                                                                                    |                                                                                                    |                                                                                                    |
| BA Sanskrit Special -<br>Vedanta                | 0                                                                                                    |                                                                                                    |                                                                                                    |
| BA Sanskrit Special - Nyaya                     | 0                                                                                                    |                                                                                                    |                                                                                                    |
| BA Sanskrit Special -<br>Vyakarana              | 0                                                                                                    |                                                                                                    |                                                                                                    |
| BA Malayalam: Language,<br>Culture & Literature | 0                                                                                                    |                                                                                                    |                                                                                                    |
| BA Malayalam and Mass<br>Communication          | 0                                                                                                    |                                                                                                    |                                                                                                    |
| BA Sanskrit Special - Sahitya                   | 0                                                                                                    |                                                                                                    |                                                                                                    |
|                                                 | <ul> <li>Specialization -</li> <li>BA Philosophy</li> <li>BA Physical Education</li> <li>BA Sanskrit General</li> <li>BA Sanskrit Special</li> <li>BA Sanskrit Special -<br/>Vedanta</li> <li>BA Sanskrit Special - Nyaya</li> <li>BA Sanskrit Special - Nyaya</li> <li>BA Sanskrit Special -<br/>Vyakarana</li> <li>BA Malayalam: Language,<br/>Culture &amp; Literature</li> <li>BA Malayalam and Mass<br/>Communication</li> <li>BA Sanskrit Special - Sahitya</li> </ul> | - Specialization -OBA PhilosophyOBA Physical EducationOBA Sanskrit CeneralOBA Sanskrit SpecialOBA Sanskrit Special -OBA Sanskrit Special - NyayaOBA Sanskrit Special - NyayaOBA Sanskrit Special - NyayaOBA Sanskrit Special - NyayaOBA Sanskrit Special - NyayaOBA Sanskrit Special - OOVakaranaOBA Malayalam: Language,<br>Culture & LiteratureOBA Malayalam and Mass<br>CommunicationOBA Sanskrit Special - SahityaO | <ul> <li>Specialization -</li> <li>BA Philosophy</li> <li>BA Physical Education</li> <li>BA Sanskrit Ceneral</li> <li>BA Sanskrit Special</li> <li>BA Sanskrit Special -</li> <li>Vedanta</li> <li>BA Sanskrit Special - Nyaya</li> <li>BA Sanskrit Special - Nyaya</li> <li>BA Sanskrit Special - Nyaya</li> <li>BA Sanskrit Special -</li> <li>Vyakarana</li> <li>BA Malayalam: Language,<br/>Culture &amp; Literature</li> <li>BA Malayalam and Mass<br/>Communication</li> <li>BA Sanskrit Special - Sahitya</li> </ul> |

| luu       |                                        |
|-----------|----------------------------------------|
|           | BA ~                                   |
| $\langle$ | BA English And Communicative English 🗸 |
|           | Candidate Code                         |
|           | Password                               |
|           | Enter code here                        |
|           | Login                                  |
|           | Forgot Password?                       |

# <u>Step 9:</u>

In the login box enter the **candidate code** of the student provided from the college.

| Stud | lent Login                                         |
|------|----------------------------------------------------|
|      | BA v                                               |
|      | BA English And Communicative English $\qquad \lor$ |
|      | 819****011                                         |
|      | Password                                           |
|      | Enter code here                                    |
|      | Login<br>Forgot Password?                          |

## <u>Step 10:</u>

In the login box enter the **password** designated

| Stud | lent Login                                    |  |
|------|-----------------------------------------------|--|
|      | BA ~                                          |  |
|      | BA English And Communicative English $~~\sim$ |  |
|      | 819****011                                    |  |
|      |                                               |  |
|      | Enter code here                               |  |
|      | Login<br>Forgot Password?                     |  |

#### Step 11:

In the login box enter the cache provided and click on the login option

| Stude | ent Login                            |   |
|-------|--------------------------------------|---|
|       | ВА                                   | ~ |
|       | BA English And Communicative English | ~ |
|       | 819*****011                          |   |
|       |                                      |   |
|       |                                      |   |
|       |                                      |   |

#### Step 12:

After successfully logging in, click on the **exam registration** option, to register for the examination.

| "IN STATE         | Reactivation by Markey Wall realistic             |                   |
|-------------------|---------------------------------------------------|-------------------|
| Home              | Welcor                                            | ut                |
| Exam Registration | Dashboard                                         | Exam Registration |
| Result            | Name                                              |                   |
| Jpdate Profile    | Candidate Code                                    |                   |
| Change Password   | Gender Gender                                     | Result            |
|                   | Date of birth                                     |                   |
|                   | Year of admission                                 | Lindete Duefle    |
|                   | Course BA English And Communicative English (133) | Update Profile    |

There are twelve steps for logging in to the Kerala University student login. Here, you open any browser (Chrome, Mozilla Firefox) on your mobile or computer from the opened page select your preferred language and future select examination registration, and click on student login. On this page, several details like course category, specification, Candidate code, and password of the student are asked to fill up and also type the cache provide in the box to login to student login. Upon successful login to the student, home page click on exam registration to register for the examination.

# CHAPTER -2

# **Exam Registration**

This chapter includes information on registering your details for the examination. This phase is important, as it includes details about the papers in which you are about to appear.

## <u>Step 1:</u>

Tap on the given course name

| 1 Home                                                                                             |                         |          |                    |                 |                     |                  |                    | Welcome             | Log        |
|----------------------------------------------------------------------------------------------------|-------------------------|----------|--------------------|-----------------|---------------------|------------------|--------------------|---------------------|------------|
| Notification                                                                                       |                         |          |                    |                 |                     |                  |                    |                     |            |
| Candidates appearing for Regular/Supplementary/<br>examinations are open now. Click any one course | Improveme<br>at a time. | nt exami | nations (except tr | ansitory) can g | et register for exa | mination using t | his facility.Regis | tration to the foll | owing      |
|                                                                                                    |                         |          |                    |                 |                     | Last Date        |                    |                     |            |
| Course                                                                                             | Scheme                  | Sem      | Exam Month         | Exam Year       | Reg. Open Date      | Without Fine     | With Fine          | With Super<br>Fine  | With Penal |
| BA English And Communicative English (133)                                                         | 2019                    | 6        | 4                  | 2022            | 28/02/2022          | 08/03/2022       | 11/03/2022         | 15/03/2022          | 15/03/202  |
| 0                                                                                                  |                         |          |                    |                 |                     |                  |                    |                     |            |
| Fee Remittance :                                                                                   |                         |          |                    |                 |                     |                  |                    |                     |            |
| University Cash Counter                                                                            |                         |          |                    |                 |                     |                  |                    |                     |            |
|                                                                                                    |                         |          |                    |                 |                     |                  |                    |                     |            |
| <ul> <li>Kariyavattom Cash Counter</li> </ul>                                                      |                         |          |                    |                 |                     |                  |                    |                     |            |
| Kariyavattom Cash Counter     Online Payment                                                       |                         |          |                    |                 |                     |                  |                    |                     |            |

#### **Step 2:**

Give tick mark on the column of your opted paper

|       |                                                                                                    |                                                    | 10000   | 1      |
|-------|----------------------------------------------------------------------------------------------------|----------------------------------------------------|---------|--------|
| Code  | Name                                                                                                  | Common Subj./Elective Name                         | Status  | Select |
| 19601 | Travel Literature (2019 admin onwards - technical purpose only) ( CG 1641 )                           |                                                    | Regular | 0      |
| 19602 | Women s Writing (2019 admin onwards - technical purpose only) ( CG 1642 )                             |                                                    | Regular |        |
| 19603 | Methodology & Perspectives of Humanities (2019 admin<br>onwards - technical purpose only) ( CG 1643 ) |                                                    | Regular |        |
| 19604 | Elective Course                                                                                       | American Literature (2013 Admn Onwards)(CG 1661.1) | Regular | 1      |
| 19605 | Technical English (2019 admin onwards - technical purpose only) ( CG 1671 )                           |                                                    | Regular | 12     |
| 19606 | Business Communication in English (2019 admin onwards - technical purpose only) ( CG 1672 )           |                                                    | Regular |        |
| 19607 | Project/Dissertation (2019 admin onwards - technical purpose only) ( CG 1644 )                        |                                                    | Regular |        |
|       |                                                                                                    |                                                    |         |        |
|       | Det                                                                                                   | alls of examination fee                            |         |        |
|       | Number of papers ( for confirmation )                                                                 | 7                                                  |         |        |
|       | Fee concession category                                                                               | General                                            |         |        |

# Page | 14

# <u>Step 3:</u>

Select your elective paper from the given options

| Code   | Name                                                                                                  | Common Subj./Elective Name                                                                                                 | Status        | Selec |
|--------|----------------------------------------------------------------------------------------------------|----------------------------------------------------------------------------------------------------|---------------|-------|
| 19601  | Travel Literature (2019 admin onwards - technical purpose only) ( CG 1641 )                           |                                                                                                    | Regular       |       |
| 19602  | Women s Writing (2019 admin onwards - technical purpose only) ( CG 1642 )                             |                                                                                                    | Regular       |       |
| 19603  | Methodology & Perspectives of Humanities (2019 admin<br>onwards - technical purpose only) ( CG 1643 ) |                                                                                                    | Regular       |       |
| 19604  | Elective Course                                                                                       | American Literature (2013 Admn Onwards)(CG 1661.1)                                                                         | Regular       |       |
| 19605  | Technical English (2019 admin onwards - technical purpose only) ( CG 1671 )                           | American Literature (2013 Admn Onwards)(CG 1661.1)<br>Communicative Applications in English (2013 Admn Onwards)(CG 1661.2) | Regular       |       |
| 19606  | Business Communication in English (2019 admin onwards - technical purpose only) ( CG 1672 )           |                                                                                                    | Regular       | 1     |
| 19607  | Project/Dissertation (2019 admin onwards - technical purpose only) ( CG 1644 )                        |                                                                                                    | Regular       |       |
|        | Det                                                                                                   | alls of examination fee                                                                                                    |               |       |
| 119111 | Number of papers ( for confirmation )                                                                 | 7                                                                                                    | a list in the |       |
|        | Fee concession category                                                                               | General                                                                                                    |               |       |

# <u>Step 4:</u>

Select your "Fee concession category" if there is any

|          |                                                                                                    | ,                                                                                                    | oguiai     |  |
|----------|----------------------------------------------------------------------------------------------------|----------------------------------------------------------------------------------------------------|------------|--|
| 19605    | Technical English (2019 admin onwards - technical purpose only) ( CG 1671 )                                    | F                                                                                                    | Regular    |  |
| 19606    | Business Communication in English (2019 admin onwards -<br>technical purpose only) ( CG 1672 )                 | R                                                                                                    | Regular    |  |
| 19607    | Project/Dissertation (2019 admin onwards - technical purpose<br>only) ( CG 1644 )                              | F                                                                                                    | Regular    |  |
|          | Deta                                                                                                    | is of examination fee                                                                                                    |            |  |
| il inter | Number of papers ( for confirmation )                                                                          | 7                                                                                                    |            |  |
|          | Fee concession category                                                                                        | General                                                                                                    |            |  |
|          | Eligible for fee concession                                                                                    | No 🗸                                                                                                    |            |  |
|          | Mode of Payment                                                                                                | Kerala University Cash Counter Rev V                                                                                                    |            |  |
|          | No.of receipt(s)                                                                                               | 1 -                                                                                                    |            |  |
|          |                                                                                                    | Register                                                                                                    |            |  |
|          | e note that exam registration with fee remittance done through I                                               | Iniversity cash Counter can be done , only 45 minutes after completion of                                                                                | remittance |  |
| Pleas    | the second second second second second second second second second second second second second second second s |                                                                                                    |            |  |
| Pleas    |                                                                                                    |                                                                                                    |            |  |
| Pleas    |                                                                                                    |                                                                                                    |            |  |
| Pleas    | Copyright © 2011 - 20                                                                                          | 22 University of Kerala. All Rights Reserved.                                                                                                    |            |  |
| Pleas    | Copyright () 2011 - 20<br>Computer C<br>This site is automated for 1140 - 960 res                              | 22 University of Korala. All Bights Reserved.<br><b>Centre, University of Kerala</b><br>Makina and has trained in Mentila Facility and Goods Chromes     |            |  |
| Pieas    | Copyright © 2011 - 20<br>Computer C<br>This site is netterized for 1 156 v 2760 and                            | 22 University of Korala. All Biplits Beserved.<br><b>Centre, University of Kerala</b><br>Justice and heat singapt in Merills Firefree and Genetic Phreme |            |  |
| Pieas    | Copyright © 2011 - 20<br>Computer (<br>The same sensationities) for 1106 v 2004 read                           | 22 University of Korala. All Bights Reserved.<br>I <b>entre, University of Kerala</b><br>Justice and bast simulat in Montha Findro and Gaussie Chromes   |            |  |
| Pieas    | Copyright © 2011 - 20<br>Computer (<br>This sits is outprised for 1366 v 768 res                               | 22 University of Korala. All Bights Reserved.<br>Sentre, University of Kerala<br>áutico and hear simulat in Montha Findrov and Finanda Pheroma           |            |  |
| Pieas    | Copyright © 2011 - 20<br>Computer C<br>This sits is obtained for 1366 v 768 eac                                | 22 University of Kerala, All Bights Reserved.<br><b>entre, University of Kerala</b><br>dottoo and hast simulat in Mouth, Firador and Floreda Phrome      |            |  |
| Pieas    | Copyright © 2011 - 20<br>Computer C<br>This site is netroited for 1366 v 768 ree                               | 22 University of Kerala, All Bights Reserved.<br><b>Centre, University of Kerala</b><br>Antion and hast simular in Merilla Firefore and Goode Cherene    |            |  |
| Pieas    | Copyright © 2011 - 20<br>Computer of<br>- This site is nationized for 1366 v 268 res                           | 22 University of Korala. All Rights Reserved.<br>Centre, University of Kerala<br>Aution and hast simulat in Morills Firefore and Grouds Chrones          |            |  |
| Pieas    | Capyright @ 2011 - 20<br><b>Computer</b><br>This site is notivitized for 1366 v 268 res                        | 22 University of Korala. All Rights Reserved.<br>Centre, University of Kerala<br>Justion and hast stammed in Mostlls Firefree and Gooste Phrones         |            |  |
| Pieas    | Capyright () 2011 - 20<br>Computer ()<br>This site is noticested for 1366 v 2560 our                           | 22 University of Kerala. All BigHts Reserved.<br><b>entre, University of Kerala</b><br>during and have assumed in Months Finder and Floredo Pherene      |            |  |

# Page | 15

# <u>Step 5:</u>

Choose your **payment mode** from the given options

| 19604 | Elective Course                                                                                                    | American Literature (2013 Admn Onwards)(CG 1661.1)                                                                                                    | Regular | 12 |
|-------|----------------------------------------------------------------------------------------------------|----------------------------------------------------------------------------------------------------|---------|----|
| 19605 | Technical English (2019 admin onwards - technical purpose only) ( CG 1671 )                                                                   |                                                                                                    | Regular |    |
| 19606 | Business Communication in English (2019 admin onwards -<br>technical purpose only) ( CG 1672 )                                                |                                                                                                    | Regular | 12 |
| 19607 | Project/Dissertation (2019 admin onwards - technical purpose only) ( CG 1644 )                                                                |                                                                                                    | Regular |    |
| -     |                                                                                                    |                                                                                                    |         |    |
| _     | Det                                                                                                    | ails of examination fee                                                                                                    |         |    |
|       | Det Number of papers ( for confirmation )                                                                                                    | ails of examination fee                                                                                                    |         |    |
|       | Det<br>Number of papers ( for confirmation )<br>Fee concession category                                                                       | alls of examination fee 7 General                                                                                                    |         |    |
|       | Det<br>Number of papers ( for confirmation )<br>Fee concession category<br>Eligible for fee concession                                        | alls of examination fee 7 Genoral No V                                                                                                    |         |    |
|       | Det<br>Number of papers ( for confirmation )<br>Fee concession category<br>Eligible for fee concession<br>Mode of Payment                     | alls of examination fee 7 General No Kerala University Cash Counter Rev                                                                                                    |         |    |
|       | Det<br>Number of papers ( for confirmation )<br>Fee concession category<br>Eligible for fee concession<br>Mode of Payment<br>No.of receipt(s) | alls of examination fee 7 General No Kerala University Cash Counter Rev Korala University Cash Counter Rescopt Online Romittance done through Kerala University Payment Portal | G       |    |

Copyright © 2011 - 2022 University of Kerala. All Rights Reserved Computer Centre, University of Kerala

# <u>Step 6:</u>

Tap on the 'Register' button

| 19604                                                                                | Elective Course                                                                             | American Literature (2013 Admn Onwards)(CG 1661.1)                                   | Regular          | 5  |
|--------------------------------------------------------------------------------------|---------------------------------------------------------------------------------------------|--------------------------------------------------------------------------------------|------------------|----|
| 19605                                                                                | Technical English (2019 admin onwards - technical purpose only) ( CG 1671 )                 |                                                                                      | Regular          |    |
| 19606                                                                                | Business Communication in English (2019 admin onwards - technical purpose only) ( CG 1672 ) |                                                                                      | Regular          | 10 |
| 19607 Project/Dissertation (2019 admin onwards - technical purpose only) ( CG 1644 ) |                                                                                             |                                                                                      | Regular          |    |
|                                                                                      | Det                                                                                         | alls of examination fee                                                              |                  |    |
|                                                                                      | Number of papers ( for confirmation )                                                       | 7                                                                                    |                  |    |
|                                                                                      | Fee concession category                                                                     | General                                                                              |                  |    |
|                                                                                      | Eligible for fee concession                                                                 | No 🗸                                                                                 |                  |    |
|                                                                                      | Mode of Payment                                                                             | Online Payment                                                                       |                  |    |
|                                                                                      | No.of receipt(s)                                                                            | 1 V This Field                                                                       | is not required  |    |
| Pleas                                                                                | e note that exam registration with fee remittance done through                              | Register<br>I University cash Counter can be done , only 45 minutes after completion | on of remittance | ,  |

Copyright © 2011 - 2022 University of Kerala. All Rights Reserved. Computer Centre, University of Kerala

## <u>Step 7:</u>

Verify your details and tap "Make Payment" button

| Candidate Code                                                                                                    |                                                                                                    |
|----------------------------------------------------------------------------------------------------|----------------------------------------------------------------------------------------------------|
| Exam Detail                                                                                                    | BA S6                                                                                                    |
| Exam Code                                                                                                    | 13319605                                                                                                    |
| No. of Subjects                                                                                                    | 7                                                                                                    |
| Subject Details :                                                                                                    |                                                                                                    |
| Travel Literature (2019)     Women & Writing (201     Methodology & Perspec     American Literature (20     Technical English (2019     Business Communicatio     Project/Dissertation (20     Fxam Feas | Idmin onwards - technical purpose only)<br>9 admin onwards - technical purpose only)<br>10 soft Humanities (2019 admin onwards - technical purpose only)<br>13 Admn Onwards)<br>admin onwards - technical purpose only)<br>19 admin onwards - technical purpose only)<br>19 admin onwards - technical purpose only)<br>12 admin onwards - technical purpose only) |
| Exam Fees<br>Total Fee to be paid                                                                                                    | 1240<br>1240 (Excluding Back Charges)                                                                                                    |
| Para a ser para                                                                                                    | Make Payment                                                                                                    |

There are seven steps in this phase of exam registration. Here you can select your course and elective paper.

Fee concession details are another important data to be entered in this stage. The fee reduction is only applicable if you belong to the particular category

# CHAPTER -3

# **Payment**

This is the final phase of the registration process in which the payment is to be completed for successful registration of examination

#### **Step 1:**

After choosing the subject details, select the **"Mode of Payment"** from the different modes available click on **online payment**.

| 19605 Te       | chnical English (2019 admin onwards - technical purpose                                     |                                                                                                    |         |    |
|----------------|---------------------------------------------------------------------------------------------|----------------------------------------------------------------------------------------------------|---------|----|
|                | ly) ( CG 1671 )                                                                             |                                                                                                    | Regular | 12 |
| 19606 Bu       | isiness Communication in English (2019 admin onwards -<br>chnical purpose only) ( CG 1672 ) |                                                                                                    | Regular | 12 |
| 19607 Pr<br>on | oject/Dissertation (2019 admin onwards - technical purpose ly) ( CG 1644 )                  |                                                                                                    | Regular |    |
|                | Det<br>Number of papers ( for confirmation )                                                | atis of examination fee 7                                                                                |         |    |
|                |                                                                                             | Conord                                                                                                   |         |    |
|                | i de deneession dategory                                                                    |                                                                                                    |         |    |
|                | Eligible for fee concession                                                                 | No Y                                                                                                    |         |    |
|                | Mode of Payment                                                                             | Kerala University Cash Counter Rev ~                                                                     |         |    |
|                | No.of receipt(s)                                                                            | Kerala University Cash Counter Receipt<br>Online Remittance done through Kerala University Payment Porta | 4       |    |
|                |                                                                                             | Registe Online Payment                                                                                   |         |    |

#### **Step 2:**

Then click on "Register"

| 19604  | Elective Course                                                                                | American Literature (2013 Admn Unwards)(CG 1661.1)                    | Regular           |   |
|--------|------------------------------------------------------------------------------------------------|-----------------------------------------------------------------------|-------------------|---|
| 19605  | Technical English (2019 admin onwards - technical purpose only) ( CG 1671 )                    |                                                                       | Regular           | 1 |
| 19606  | Business Communication in English (2019 admin onwards -<br>technical purpose only) ( CG 1672 ) |                                                                       | Regular           |   |
| 19607  | Project/Dissertation (2019 admin onwards - technical purpose<br>only) ( CG 1644 )              |                                                                       | Regular           |   |
|        | Det                                                                                            | tails of examination fee                                              |                   |   |
| 110210 | Number of papers ( for confirmation )                                                          | 7                                                                     |                   |   |
|        | Fee concession category                                                                        | General                                                               |                   |   |
|        | Eligible for fee concession                                                                    | No                                                                    |                   |   |
|        | Mode of Payment                                                                                | Online Payment                                                        |                   |   |
|        | No.of receipt(s)                                                                               | 1 V This Field                                                        | d is not required |   |
|        |                                                                                                | Registel                                                              |                   |   |
| Please | e note that exam registration with fee remittance done through                                 | h University cash Counter can be done , only 45 minutes after complet | ion of remittance | Ð |
|        |                                                                                                |                                                                       |                   |   |
|        |                                                                                                |                                                                       |                   |   |
|        | Copyright © 2011 -                                                                             | 2022 University of Kerala. All Rights Reserved.                       |                   |   |
|        | Computer                                                                                       | r Contro University of Korala                                         |                   |   |

## <u>Step 3:</u>

Here we entered a new page called **Exam Registration Confirmation 3**. In this page cross check all the details entered before.

| Candidate Code                                                                                                    |                                                                                                    |
|----------------------------------------------------------------------------------------------------|----------------------------------------------------------------------------------------------------|
| Exam Detail                                                                                                    | BA S6                                                                                                    |
| Exam Code                                                                                                    | 13319605                                                                                                    |
| No. of Subjects                                                                                                    | 7                                                                                                    |
| Subject Details :                                                                                                    |                                                                                                    |
| <ul> <li>Travel Literature (2019 adr</li> <li>Women s Writing (2019 a</li> <li>Methodology &amp; Perspective</li> <li>American Literature (2013)</li> <li>Technical English (2019 ad</li> <li>Business Communication i</li> <li>Project/Dissertation (2019)</li> </ul> | nin onwards - technical purpose only)<br>dmin onwards - technical purpose only)<br>os of Humanities (2019 admin onwards - technical purpose only<br>Admn Onwards)<br>min onwards - technical purpose only)<br>n English (2019 admin onwards - technical purpose only)<br>admin onwards - technical purpose only) |
| Exam Fees                                                                                                    | 1240                                                                                                    |
| Total Fee to be paid                                                                                                    | 1240 (Excluding Bank Charges)                                                                                                    |
|                                                                                                    | Make Payment                                                                                                    |

# <u>Step 4:</u>

After cross check all the details, click on **'make payment'** option.

| Subject Details :                               |                                                                                          |
|-------------------------------------------------|------------------------------------------------------------------------------------------|
| Travel Literature (2019 adm                     | min onwards - technical purpose only)                                                    |
| <ul> <li>Women s Writing (2019 a</li> </ul>     | admin onwards - technical purpose only)                                                  |
| Methodology & Perspective                       | res of Humanities (2019 admin onwards - technical purpose only)                          |
| American Literature (2013)                      | Admn Onwards)                                                                            |
| Technical English (2019 ad                      | dmin onwards - technical purpose only)                                                   |
| Business Communication i                        | in English (2019 admin onwards - technical purpose only)                                 |
| Project/Dissertation (2019)                     | admin onwards - technical purpose only)                                                  |
| Exam Fees                                       | 1240                                                                                     |
| Total Fee to be paid                            | 1240 (Excluding Bank Charges)                                                            |
|                                                 | Make Payment                                                                             |
| Disclaimer : It is your responsibility to confi | firm the exam registration after the fee payment. Take the hard/soft copy of the exam re |
|                                                 |                                                                                          |

Copyright © 2011 - 2022 University of Kerala. All Rights Reserved. Computer Centre, University of Kerala

## <u>Step 5:</u>

Following the new page click on 'select to pay'. It takes time to load

| CHOOSE F | PREFERRED PAYMENT GAT | <u>reway</u>  |   |
|----------|-----------------------|---------------|---|
|          |                       |               | 7 |
| SBlePay  | SBIePay               | Select To Pay |   |
|          | ţ                     |               | ] |

## <u>Step 6:</u>

On the next opened window click on **card payment** and enter the card details such as card number, expiry date / valid through, CVV/CVC 4-DBC, Name of card holder. Cross check the details and click on **pay now** 

| Debit/Credit Card    | Debit/Credit Card                                | Order Summary   |
|----------------------|--------------------------------------------------|-----------------|
| (a) Internet Banking | Please enter your card details                   | Order No.:      |
| une BHIM UPI         | Card Number                                      | Merchant Name:  |
|                      | Expiry Date/Valid Thru CVV/CVC 4-DBC             |                 |
|                      | Month ~ Year ~ 0                                 | Amount: 1240.00 |
|                      | Name of the card holder                          | Processing fee: |
|                      | Name as on card                                  | GST:            |
|                      | Use your GSTIN for claiming input tax (Optional) | Total:          |
|                      |                                                  |                 |

#### <u>Step 7:</u>

In the newly opened page enter the OTP number, that you will get on your Bank's registered mobile phone number and select "**submit**"

| Kerala Gramin Bank                                                                             | RuPay                                                |
|------------------------------------------------------------------------------------------------|------------------------------------------------------|
| The One Time Password has been sent to<br>ID and Mobile Number. Please use the<br>transaction. | the below registered Ema<br>OTP and authenticate the |
| Not Your Contact Number? Contact                                                               | et Castomer Care                                     |
| Date :                                                                                         |                                                      |
| Card Number :                                                                                  |                                                      |
|                                                                                                |                                                      |
| Mobile Number :                                                                                |                                                      |
| Mobile Number :<br>OTP<br>(Ono Time Passw                                                      | ord)                                                 |
| Mobile Number :<br>OTP<br>(One Time Passe<br>Resent.OTP                                        | ord)                                                 |
| Mobile Number :<br>Ottp<br>(Ono Timo Passw<br>Resent OIP<br>Enter OTP                          | ord)<br>I                                            |

There are 7 steps included in this process. you must enter the correct card details such as Name of card holder, Date of expiry ,CVV etc. make sure that the registered phone number with bank is available near you to get the one time passwords(OTP) for complete the whole process

# FAQ'S

#### **Q: - How can I apply for Revaluation?**

You can get your answer papers revalued by submitting to 'the Controller of Examinations, University of Kerala, Thiruvananthapuram-34' a duly filled in application form for revaluation along with a fee of Rs. 500/- per paper, Rs. 30 for Online Charge and a self-addressed envelope with stamp(s) worth Rs. 22/-.A copy of the mark list OR hall ticket of that examination concerned is to be attached.

# **Q:** - .My online transaction was not successful, but the amount got debited from my account.

Please check the transaction status of transaction by clicking on the 'View & Reprint

Receipt' link provided in the menu. If the transaction status is still shown as in 'PENDING',

It would automatically change to either 'SUCCESS' or 'FAIL' within 45 to 60 minutes.

# Q: - .My online transaction status is shown as 'FAIL', but the amount is debited from my account?

Please do not panic, as in most cases, the transaction amount would get refunded by the

Payment aggregator to the remitter's account within a week.

# **Q:** - I did not get the refund of the failed transaction even after one week. What to do in such a situation?

Please contact your concerned bank about the transaction status. If the bank confirms That the online transaction was successful, then kindly forward a refund request to the Registrar, University of Kerala for claiming refund of the failed transaction. The refund Request will be verified and processed based on the laid-out rules and regulations.

# **Contact Information**

#### **ADDRESS**

University of Kerala Senate House Campus, Palayam Thiruvananthapuram - 34 Kerala, India

**CONTROLLER** The Controller of Examinations Senate Campus University of Kerala Palayam, Thiruvananthapuram

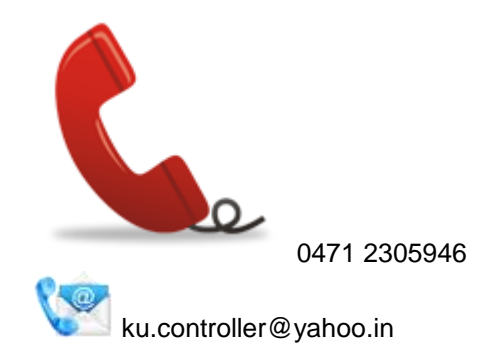

**IT CELL** 

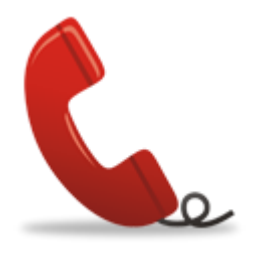

9188526673

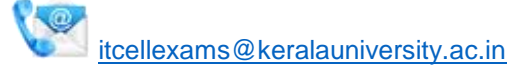

## **EXAMINATION SECTIONS**

| B.A Exams                           | 📴 0471-2386423 |
|-------------------------------------|----------------|
| B.Com Exams                         | 📴 0471-2386105 |
| B.Ed/M.Ed Exams                     | 📴 0471-2386286 |
| BSc. Exams                          | 📴 0471-2386423 |
| CBCSS                               | 📴 0471-2386432 |
| Controller of Examination's Section | 📴 0471-2386400 |
| Engineering Exams                   | 📴 0471-2386246 |
| Law/Fine Arts Exams                 | 📴 0471-2386448 |
| Medical Exams                       | 📴 0471-2386273 |
| P.G Exams                           | 📴 0471-2386407 |
| Revaluation                         | 0471-2386243   |
| Migration                           | 📴 0471-2386458 |